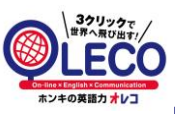

ご自宅でのレッスンの流れ《パソコン・アンドロイドタブレット利用版》

下記の流れにしたがって、継続的にレッスンを実施しましょう。それが英語上達の一番の近道です!

【事前準備】

PC →マイク付きイヤホン(機器に内蔵されていない場合)・外付けカメラ(機器にカメラが内蔵されていない場合) タブレット →マイク付きイヤホン(必要な場合)・・外付けカメラ(機器にカメラが内蔵されていない場合) マイク付きイヤホン(必要な場合)・外付けカメラ(機器にカメラが内蔵されていない場合)

Step:1.カメラが接続された(外付・内蔵どちらでも大丈夫です)機器を起動し、 デスクトップの「Google Chrome」のアイコンをクリックし、ブラウザを立ち上げましょう

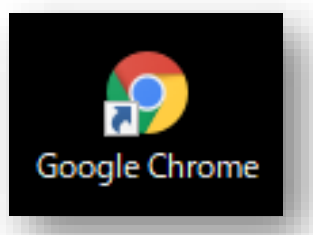

※『Google Chrome』がダウンロードされていない場合 パソコン内にあるインターネットブラウザを開き、検索画面で『Google Chrome ウェブブラウザ』 と検索し、ダウンロードしてください。ダウンロードは無料です ※『Google Chrome』が最新版となっているか、確認してください。

| Google Chrc<br>Google の最先端<br>さい。<br>Chrome ブラウザ | <u>ime ウェブブラウザ</u><br>技術を搭載し、さらにシンフル、安全、高速になった Chrome をご活用くだ<br>・Chrome ベータ版・Google Chrome 利用規約・Chrome Dev |
|--------------------------------------------------|----------------------------------------------------------------------------------------------------|
|                                                  |                                                                                                    |
|                                                  | 新しい Chrome で毎日をもっ<br>と快適に                                                                                  |
|                                                  | Google の最先端技術を搭載し、さらにシンプル、安全、高速になった<br>Chrome をご活用ください。                                                    |
|                                                  | Chrome をダウンロード                                                                                             |

Step:2. Google chromeを開いて、下記のアドレスをブラウザのアドレスに入力しましょう。

アドレスト <u>https://www.studycompass.net</u>

| ログイン                     |
|--------------------------|
| グループ名                    |
| ユーザー名                    |
| バスワード<br>□ □ ログイン状態を保存する |
| <b>ログイン</b>              |

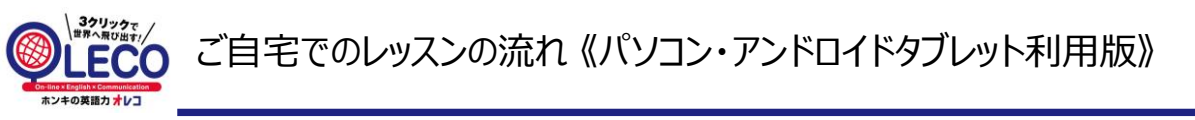

下記の流れにしたがって、継続的にレッスンを実施しましょう。それが英語上達の一番の近道です!

Step:3. サイトにアクセスできたら、右上の「Google chromeの設定(縦に丸3つ)」をクリックし、 「その他のツール」、「ショートカットの作成」をクリックしましょう。 デスクトップに、Studycompassのショートカットができたことを確認しましょう

| تر<br>ECO             |                                                                                                  | 新しいタブ(T)<br>新しいウィンドウ(N)<br>シークレットウィンドウを聞く(I) Cr | Ctrl+1<br>Ctrl+N<br>trl+Shift+N |
|-----------------------|--------------------------------------------------------------------------------------------------|-------------------------------------------------|---------------------------------|
| 563<br>日代 <b>え</b> へ。 |                                                                                                  | 履歴(H)<br>ダウンロード(D) Ctrl+J<br>ブックマーク(B)          |                                 |
|                       |                                                                                                  | <i>⊼−l</i> ₄ − 90% •                            | 0                               |
|                       | 印刷(P)<br>キャスト(C)<br>検索(F)                                                                        | Ctrl+F                                          |                                 |
|                       | 名前を付けてページを保存(A) Ctrl+S                                                                           | その他のツール(L)                                      |                                 |
| 3                     | ショートカットを作成                                                                                       | 講員 リワネスタ(1) コピュ(に)                              | 101110 C                        |
|                       | <ul> <li>閲覧履歴を消去(C) Ctrl+Shift+Delete</li> <li>拡張機能(E)</li> <li>クスクマネージャ(T) Shift+Esc</li> </ul> | 設定(S)<br>ヘルブ(H)                                 |                                 |
|                       | デベロッパー ツール(D) Ctrl+Shift+I                                                                       | 85 I (X)                                        |                                 |
|                       | ログイン状態を保存する<br>ログイン<br>一 パスワード再設定                                                                |                                                 |                                 |

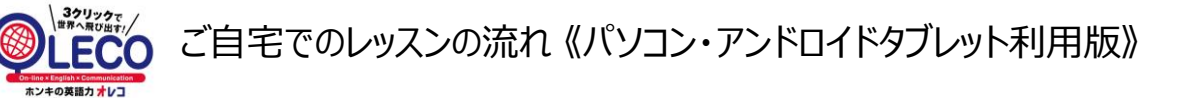

下記の流れにしたがって、継続的にレッスンを実施しましょう。それが英語上達の一番の近道です!

【レッスン開始】

Step:1 デスクトップにある「Studycompass」のショートカットをクリックし、ログインしましょう

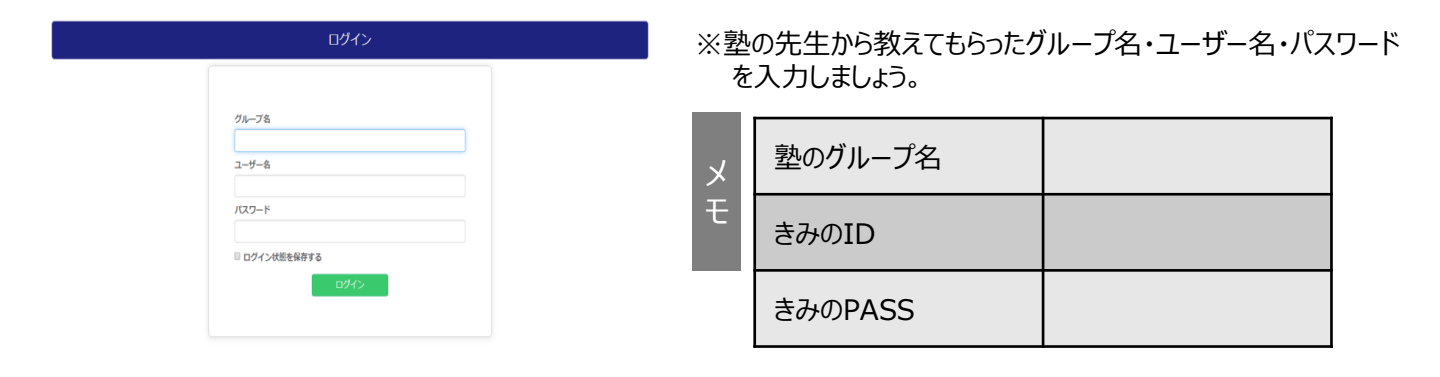

Step:2 塾の先生が「自分のレベルに合わせて予約をしてくれたオンラインレッスン」の「日付を確認」して、予約済 をクリックします。 ▲ ホーム ■ カリキュラム選択 🕑 環境チェック 基本情報 お知らせ ▶ 現在、お知らせはありません。 0回 1回 1回 A state ✔ 受講中コース情報 デモ代 デモ機 オンライン英会話コース Book1 1回 ▲ 通常チケット ● 予約中のレッスン RICO CLARK TOLEDO講 オンライン英会話コース Book5 師 (Lesson 1 - ものや人が何をされるのかを伝えよう) 2020/02/28 12:00 - 12:25 デモ代 デモ樹 予約済 Step:3 「レベル選択」で自分にあったレベルをえらび、 コレッスンルームへ をクリックします。 ★ホーム 首レッスン予約 ■カリキュラム選択・ ■AIB声 C 予約概要 河野 美久 小学生ワーク 小学生ワーク5年 Lesson1 Unit1-1 2020年4月21日(火) 17-30-17-40 • レッスンルーム コレッスンルームへ レベル選択 . 予約キャンセル キャンセル レベル選択は3つ ハイレベル・フリートークあり 通常通り 初心者なのでゆっくり

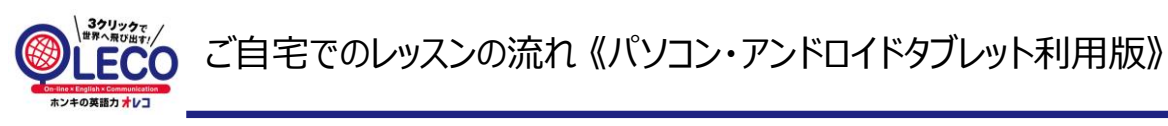

下記の流れにしたがって、継続的にレッスンを実施しましょう。それが英語上達の一番の近道です!

## 【レッスン開始】

Step:4 時間になったら、①の動画開始ボタンを押し、先生が出てくるのをまってください 先生が数分立っても出てこなかったり、テキストが正しく表示されない場合は、②の再読み込みボタンを押 し、再度Step4を繰り返してください

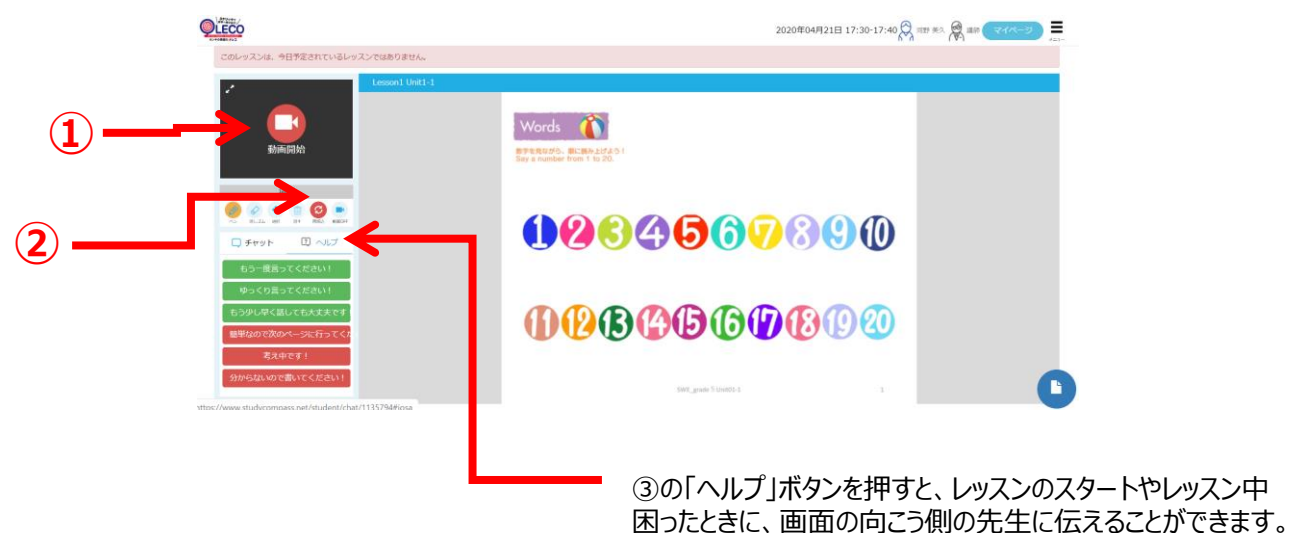

【レッスン終了】

先生とのレッスンが終わったら右上の「メニュー」→「ログアウト」をクリックして終了となります。

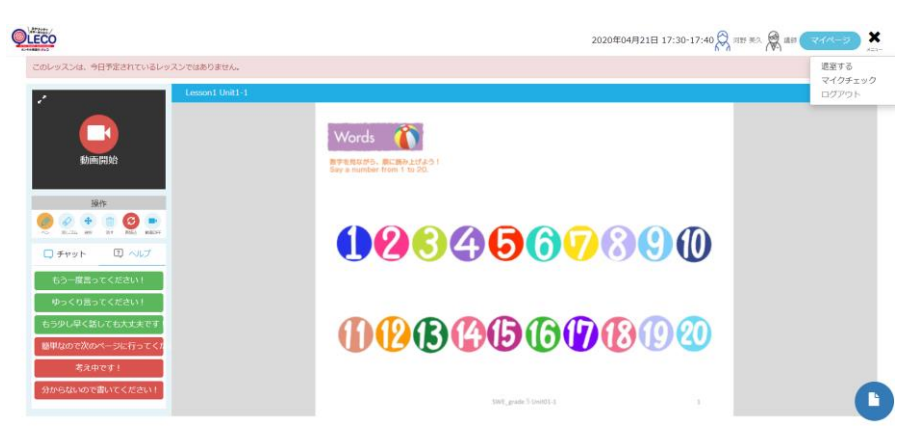

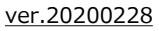

## 【困ったときのQ&A】

ECO

|                        | 解決方法                                                                                                    |                                                                                                    |  |
|------------------------|----------------------------------------------------------------------------------------------------|----------------------------------------------------------------------------------------------------|--|
| ログインができない              | ・グループ名/ユーザー名/パスワー<br>るか確認して下さい<br>・スペース(空白)が入っていな<br>・大文字/小文字を間違えていない                                                                                                    | ードが正しく入力されてい<br>いか確認して下さい<br>いか確認して下さい                                                                                                    |  |
| 先生の声が聞こえない             | ・ミュート、音量が小になってい<br>・ヘッドフォンマイクを差しなお<br>・再読み込みボタンを押して下さ<br>・機器を再起動してください                                                                                                    | ないか確認して下さい<br>して下さい<br>い                                                                                                    |  |
| 先生の画像が映らない<br>画像が乱れる   | ・再読み込みボタンを押して下さ<br>・機器を再起動して下さい                                                                                                    | L                                                                                                    |  |
| 動画が映らない<br>(自分の顔が映らない) | ・機器に合わせたブラウザを使用しているか確認してください<br>PC/アンドロイドタブレット→GoogleChrome<br>iPad/iPhone→Safari                                                                                                    |                                                                                                    |  |
|                        | ・カメラとマイクのアクセス許可にたっているかどうか確認                                                                                                    |                                                                                                    |  |
|                        | して下さい<br>①GoogleChromeを開き右上のメ<br>ニュー>設定                                                                                                    | ②「設定項目を検索」の欄に「カ<br>メラ」又は「マイク」と入力                                                                                                    |  |
|                        |                                                                                                    | Mit         Not         Mit           Image: Section Section Sectio |  |
|                        | ③「カメラ」「マイク」を選択<br>® Const 5919-9<br>9 V1/C Const F-MARCEMANDYNYTS                                                                                                    | ④https://www.studycompass.net<br>の▶を押す                                                                                                    |  |
|                        |                                                                                                    | 🔹 https://www.studycompass.net.443                                                                                                    |  |
|                        | <ul> <li>⑤「カメラ」「マイク」が許可になっているか確認</li> <li>◎ catelle</li> <li>● catelle</li> <li>● catelle</li></ul> | いるか確認して下さい                                                                                                    |  |